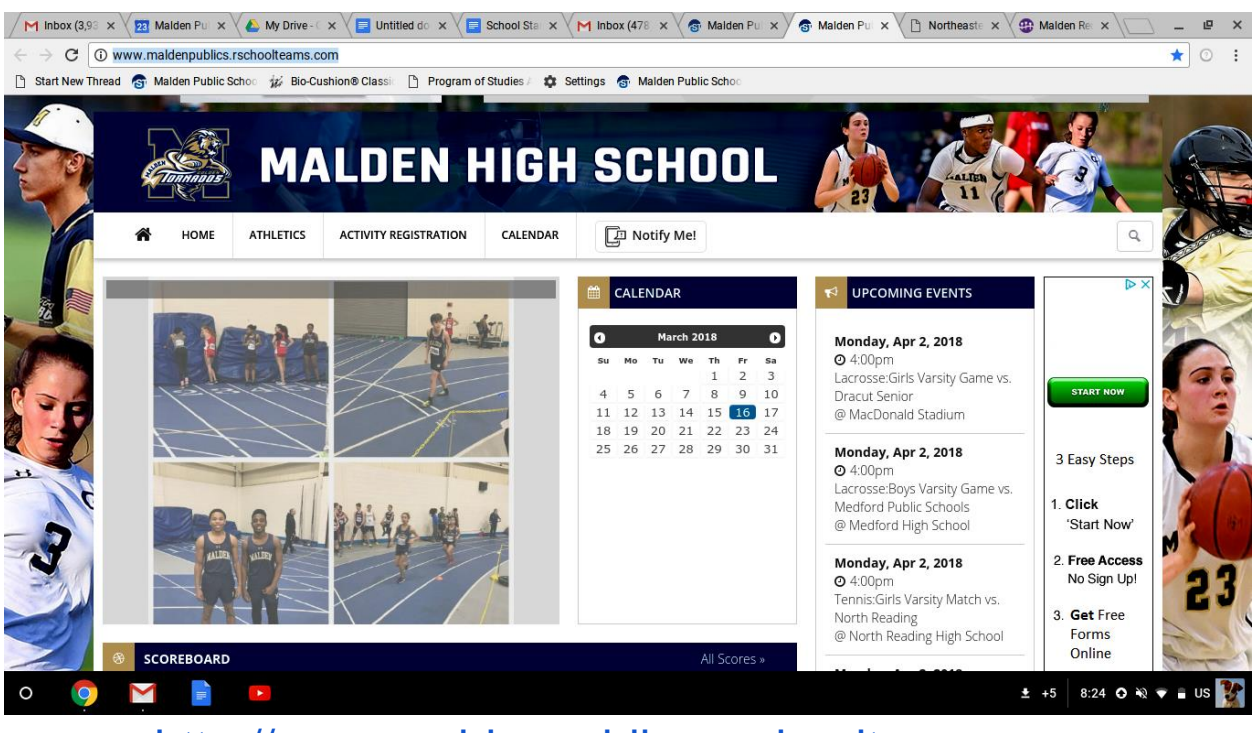

http://www.maldenpublics.rschoolteams.com

Click: CALENDAR

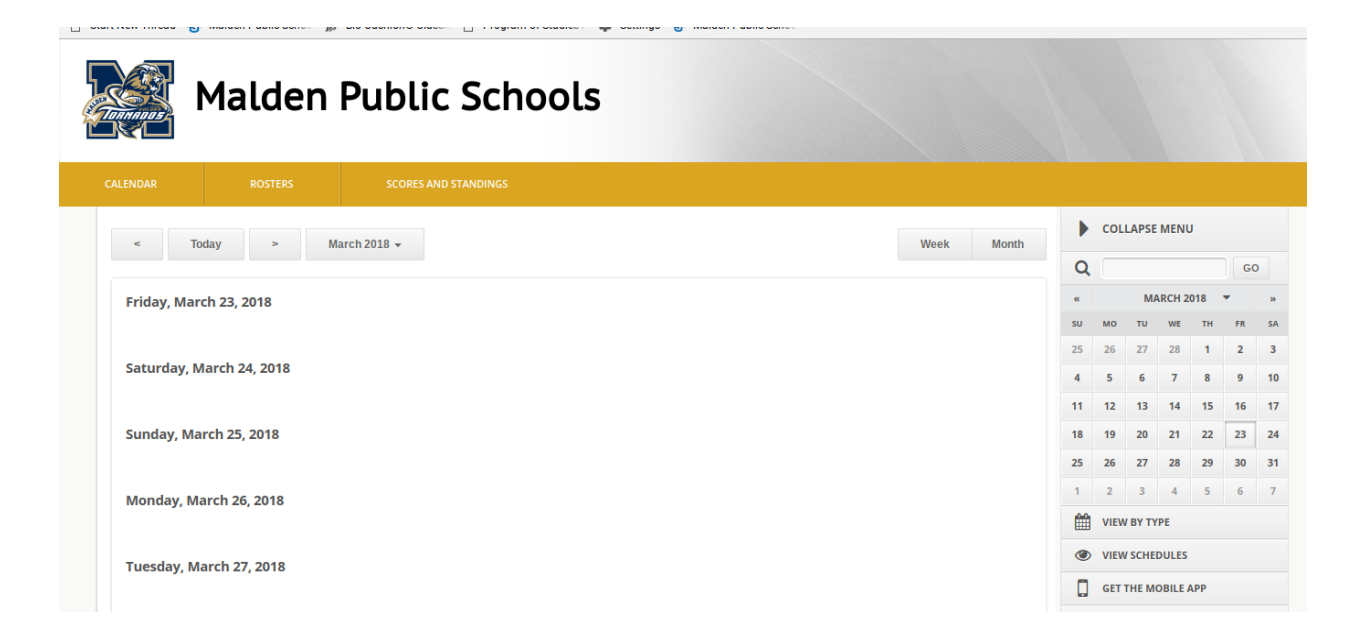

**Click: View Schedules** 

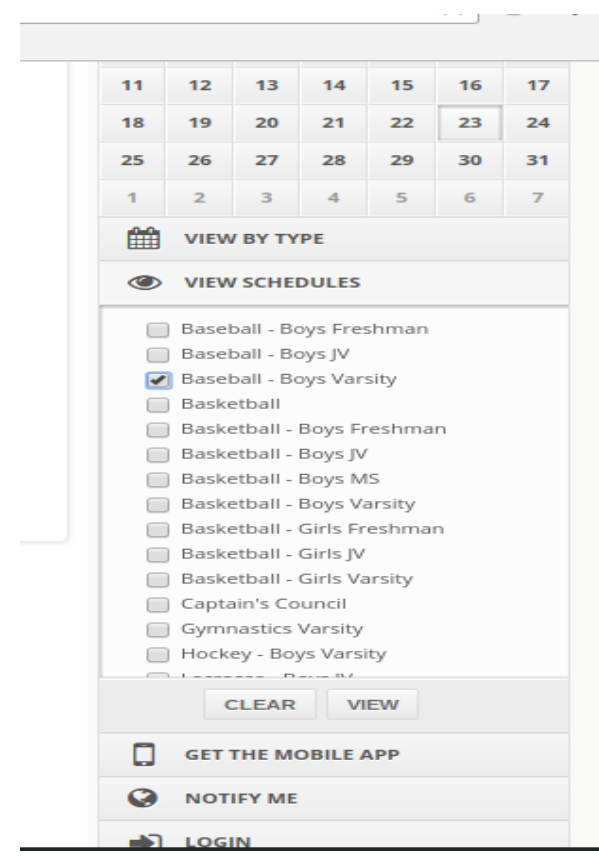

#### Select the schedules you would like to view. Click: View

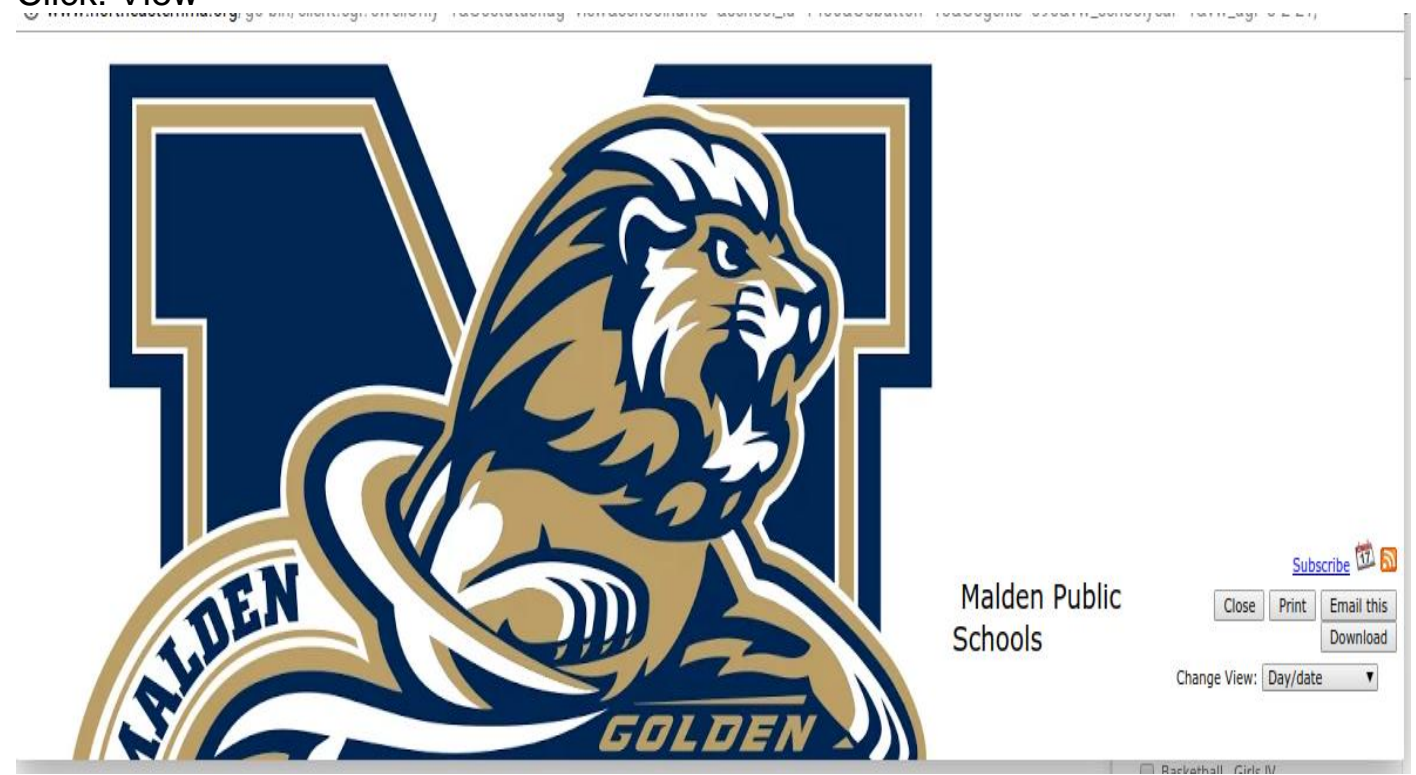

Several Options:

Best Choice: SUBSCRIBE- this will give you a live version of our schedules. Meaning, any changes that may occur the changes will automatically change on yours as well! Print, Download or Email

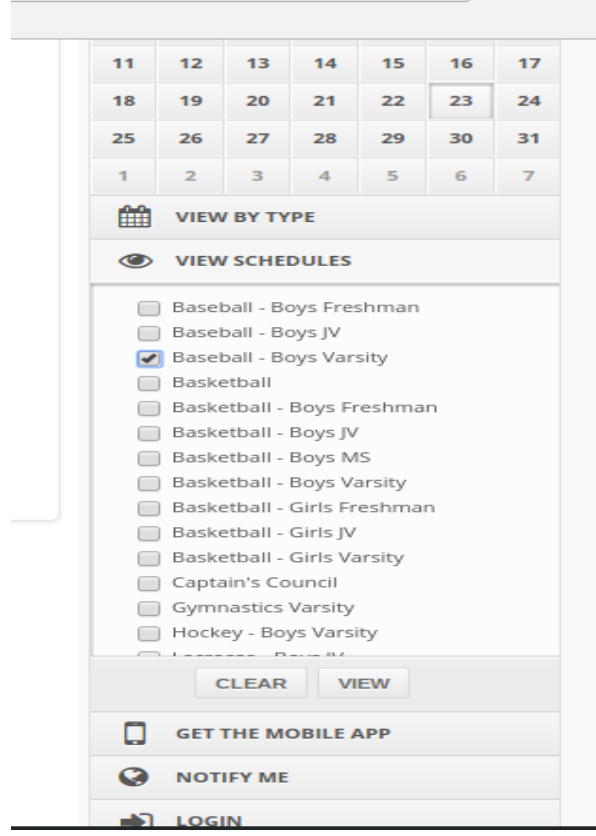

NOTIFY ME! Great option - Click!

| Malden Public Schools                                                                                                    |                                                                                 |
|----------------------------------------------------------------------------------------------------|---------------------------------------------------------------------------------|
| Welcome to Malden Public Schools's Notify Me!<br>Set yourself up to receive automatic text and email notifications for schedule chang<br>modify your settings | es and reminders for those activities you want to track. Log back in anytime to |
| Already have an account? Login Now                                                                                                    | Don't have an account yet? Create it now!                                       |
| Email Address Please enter your registered email address                                                                                                    | Email Address Please enter your preferred email address                         |
| Password *****                                                                                                    | Password Create a password                                                      |
| Login                                                                                                    | Create My Account                                                               |
| Forgot your password?                                                                                                    |                                                                                 |

Set up a free account with your email and password of your choice!

| Malden Publ                                                                                                    | ic Schools                                                                                                    |                    |  |
|----------------------------------------------------------------------------------------------------|----------------------------------------------------------------------------------------------------|--------------------|--|
| <b>Step 2 - Choose Activities</b><br>In Notify Me, you can set yourself up to receive automa<br>with. Check off the activities you would like notification | IN A CCOUNT CHOSE A CIVITY<br>is texts and email notifications for any of the activities you're involved<br>or reminders for, then click continue.<br>Categories<br>Ministry Athletics | SETUP NOTIFICATION |  |

Choose the sports you would like to be notified about via email and/or text message!

|                                       |                   | Athletics |                                       |  |
|---------------------------------------|-------------------|-----------|---------------------------------------|--|
|                                       |                   |           |                                       |  |
|                                       |                   |           |                                       |  |
|                                       |                   |           |                                       |  |
|                                       |                   |           |                                       |  |
|                                       |                   |           |                                       |  |
|                                       |                   |           |                                       |  |
| Conference/Non-                       | Conference Events |           | School-Only Events                    |  |
| <ul> <li>Lacrosse - Boys V</li> </ul> | irsity            |           | Basketball                            |  |
| 🖌 Lacrosse - Girls V                  | rsity             |           | <ul> <li>Captain's Council</li> </ul> |  |
| Lacrosse - Boys J                     |                   |           | Volleyball Practice                   |  |
| Lacrosse - Girls JV                   | -14               |           |                                       |  |
| Softball - Girls Val                  | sity              |           |                                       |  |
| Softball - Girls IV                   | 51111011          |           |                                       |  |
| Swimming Varsity                      |                   |           |                                       |  |
| Tennis - Boys Var                     | ity               |           |                                       |  |
|                                       |                   |           |                                       |  |
|                                       |                   |           |                                       |  |
|                                       |                   |           |                                       |  |
|                                       |                   |           |                                       |  |

Select all the sports you would like to be notified about! Click: Bottom right corner...Continue to Next Step

| Track - Boys Varsity      | 1 day | <ul> <li>Yes No</li> </ul>   |
|---------------------------|-------|------------------------------|
| Track - Girls Varsity     | 1 day | Ves No                       |
| Wrestling Varsity         | 1 day | • Yes O No                   |
| Captain's Council         | 1 day | <ul> <li>Yes O No</li> </ul> |
| Baseball - Boys Varsity   | 1 day | v Yes 🔘 No                   |
| Crew Varsity              | 1 day | v Yes 🔘 No                   |
| Lacrosse - Boys Varsity   | 1 day | 🔻 🖲 Yes 💿 No                 |
| Lacrosse - Girls Varsity  | 1 day | 🔻 🖲 Yes 💿 No                 |
| Softball - Girls Varsity  | 1 day | Ves  No                      |
| Tennis - Boys Varsity     | 1 day | 🔻 🖲 Yes 💿 No                 |
| Tennis - Girls Varsity    | 1 day | <ul> <li>Yes O No</li> </ul> |
| Track MS                  | 1 day | <ul> <li>Yes O No</li> </ul> |
| Volleyball - Boys Varsity | 1 day | 🔻 🖲 Yes 🔘 No                 |
|                           |       |                              |
|                           |       |                              |

Choose: Reminder before activity.

Several Options: Hourly 1, 2, 3...1 Day, 2 Days....

Note: Personally I choose 1 day before for all activities I choose! Important: Make sure on the right hand side you click YES, to Schedule Change Notifications!

Click: Save my settings

DONE! Now you are all set and will be notified of the sports you chose to follow and when you will be notified!